## **Destiny Library Search Catalog**

Go to the Cameron Homepage: <u>http://www.cameron.k12.wi.us/</u> Replace the www with library: <u>http://library.cameron.k12.wi.us/</u>

## Select the Cameron High School link

This link will take you to the library search screen similar to the one below:

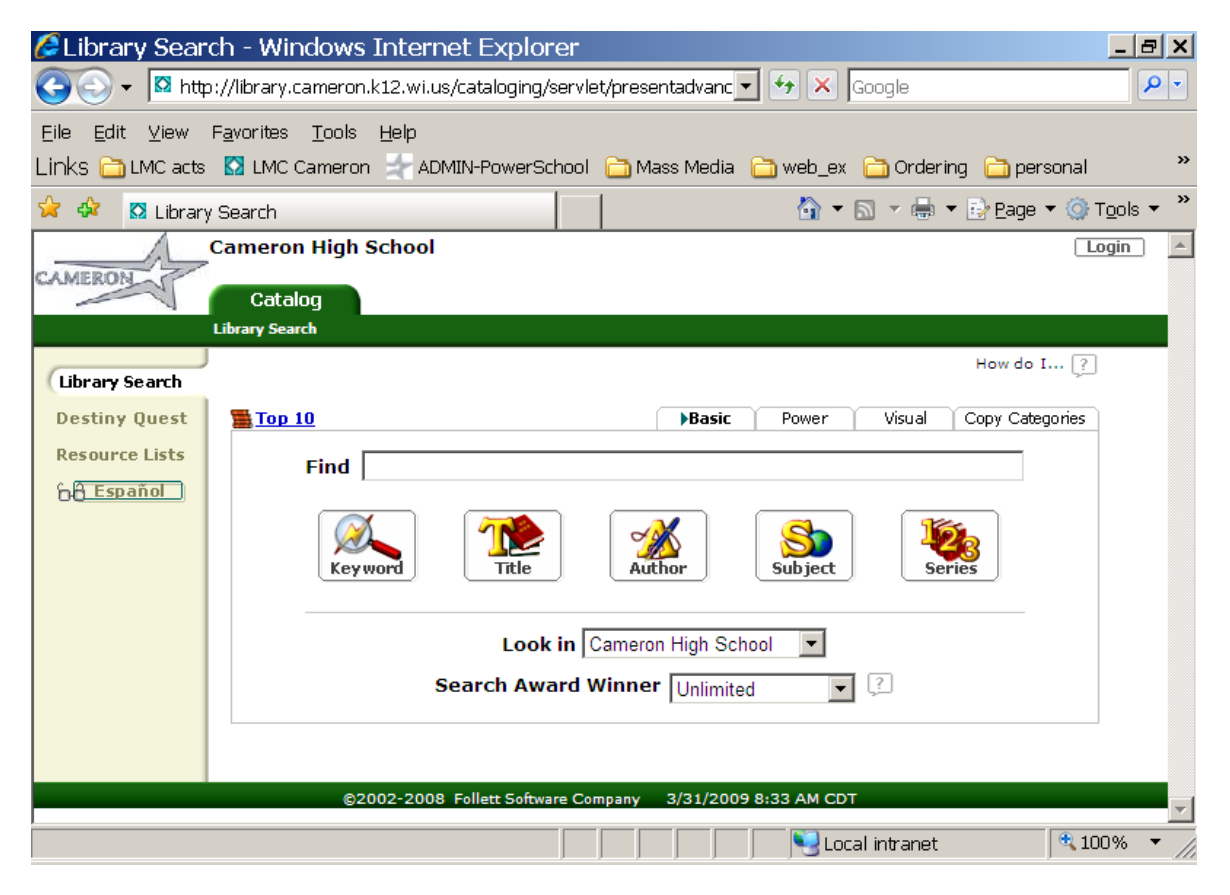

Use the **keyword search** by typing in a word or topic and hit enter or select the Keyword button – this will provide the most results.

Use the **title search** if you know at least one word in the title and it is not an article (the, a, in, etc.). Type the word and select the title search button.

Use the **author search** if you know the first name or last name of the author. Type the name and select the author button. You may type it either way: King, Stephen or Stephen King.

Do not use the subject search. It is not user-friendly and provides poor results.

Use the **series search** if you are looking for a particular series; such as, Uglies or the Bloody Jack series. Type the series name and select the series button.

If you would like to search the MS and Elem schools, change the dropdown menu to **Cameron School District.** Realize that you will have a lot more results, but that placing a hold for interlibrary loans may take a few days to fulfill.

Use the **Power Search tab** if you would like to limit the materials type (book, sound recording, video, etc.) or the publication date (the copyright).